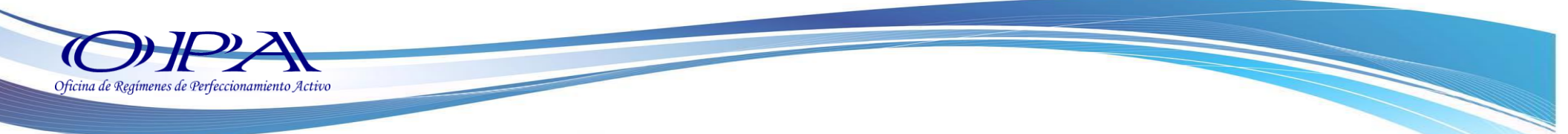

# **Descargos MC**

Paso 1.- Ingrese al Portal Web VUPE <a href="http://vupe.export.com.gt/">http://vupe.export.com.gt/</a>

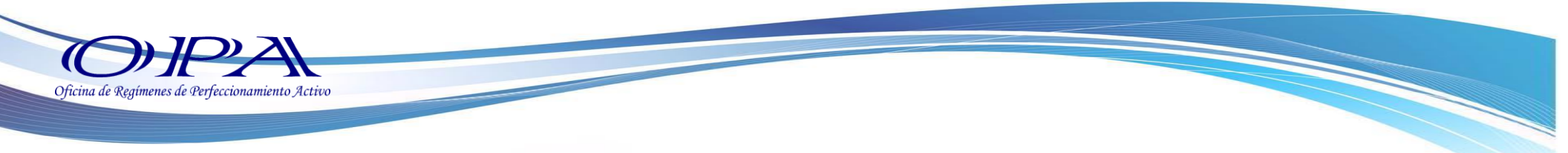

Paso 2.-Dar clic en el botón SEADEX WEB.

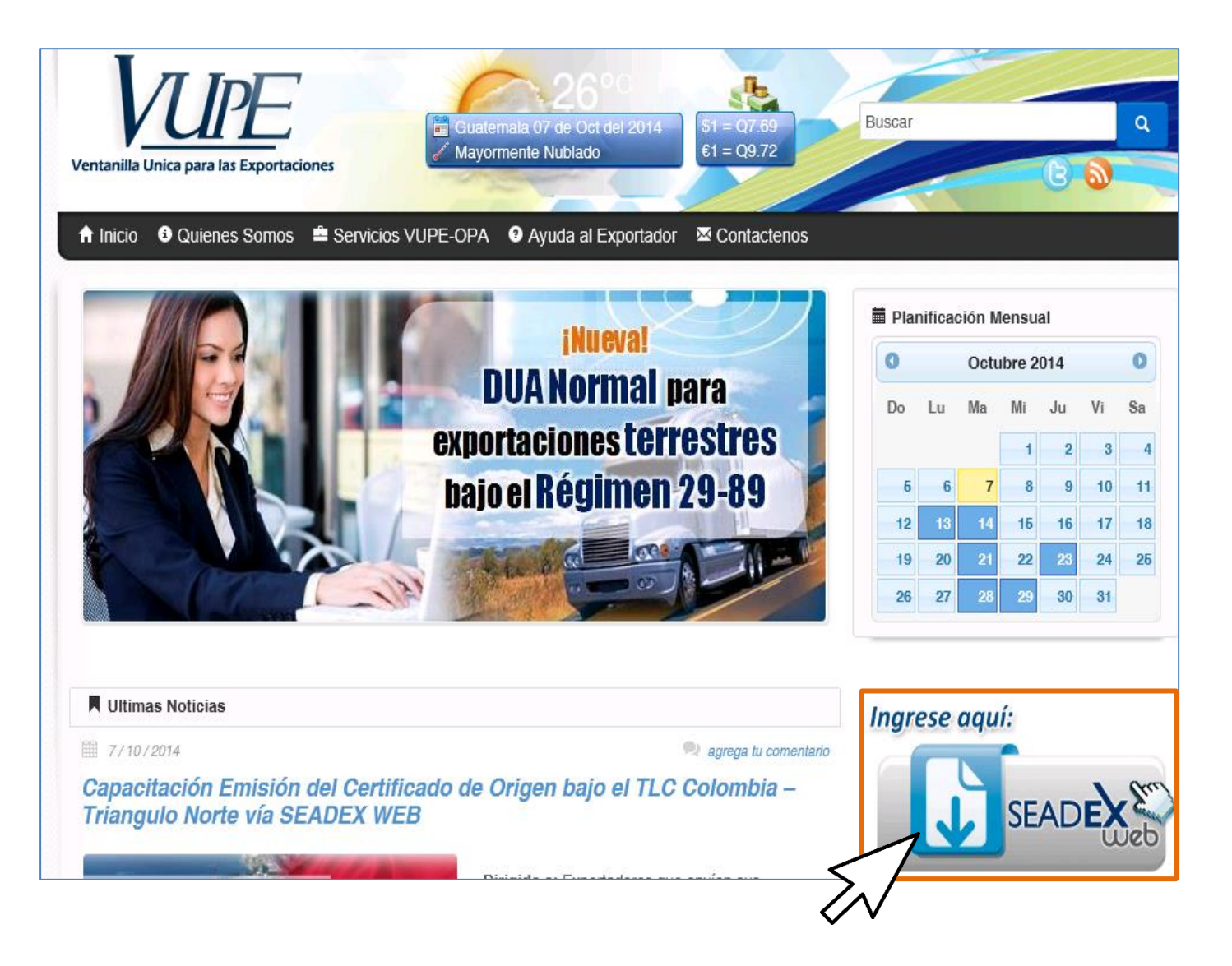

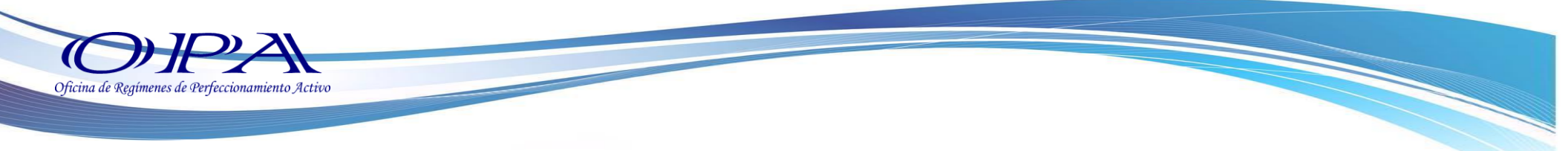

#### Paso 4.- Debe ingresar su usuario y contraseña.

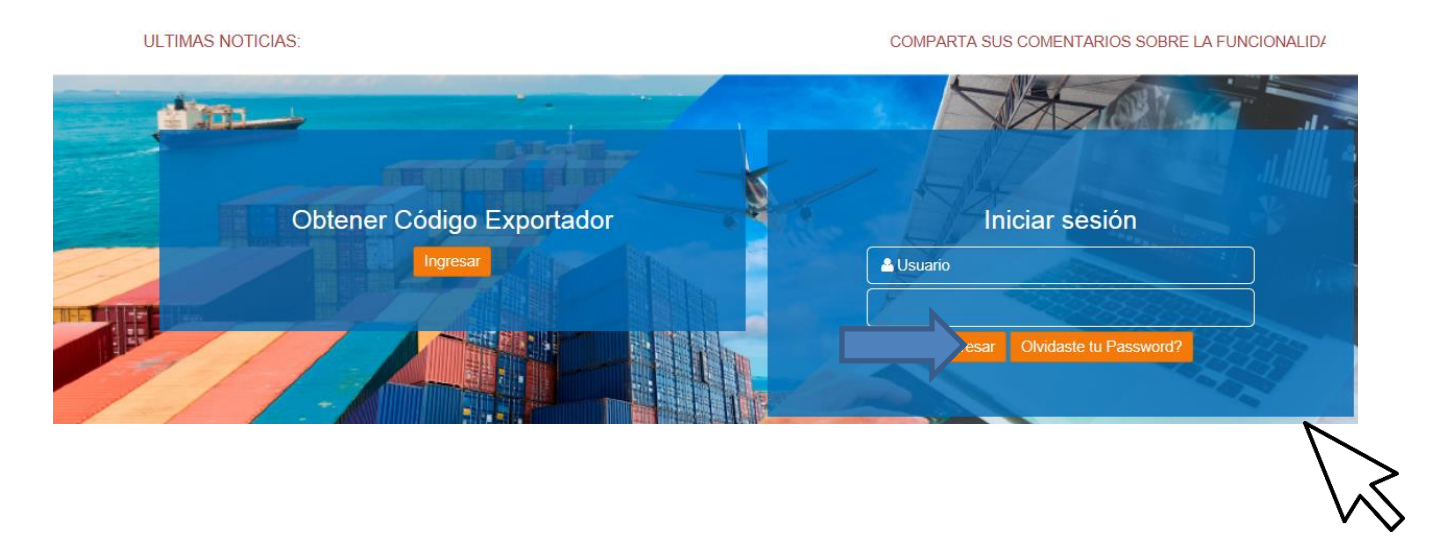

Paso 5.- Seleccione la pestaña "OPA", luego dar clic en "Descargos OPA WEB/ Menú Exportador".

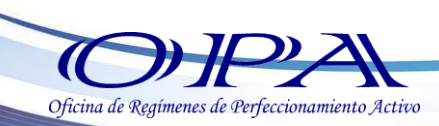

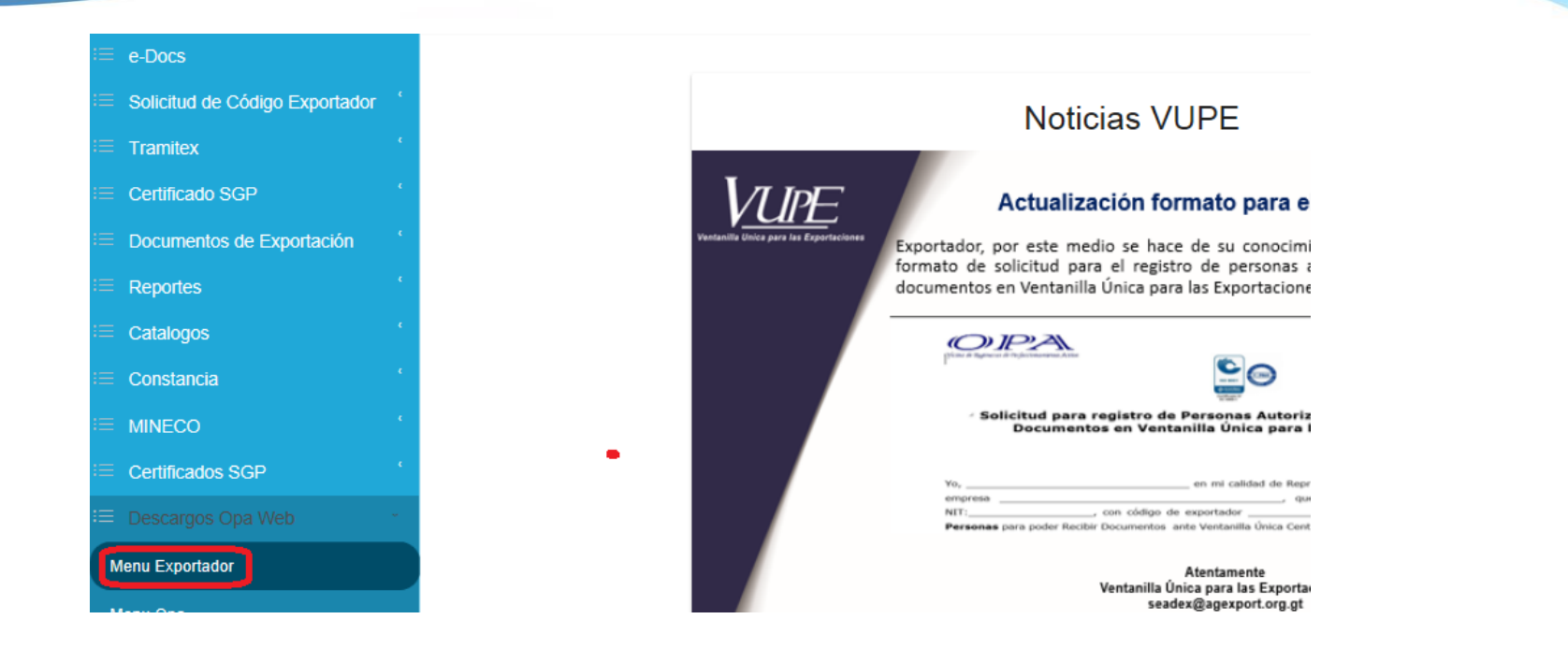

Paso 6.- A continuación, se desplegará una pantalla como la siguiente, donde debe de seleccionar el expediente que desea realizar.

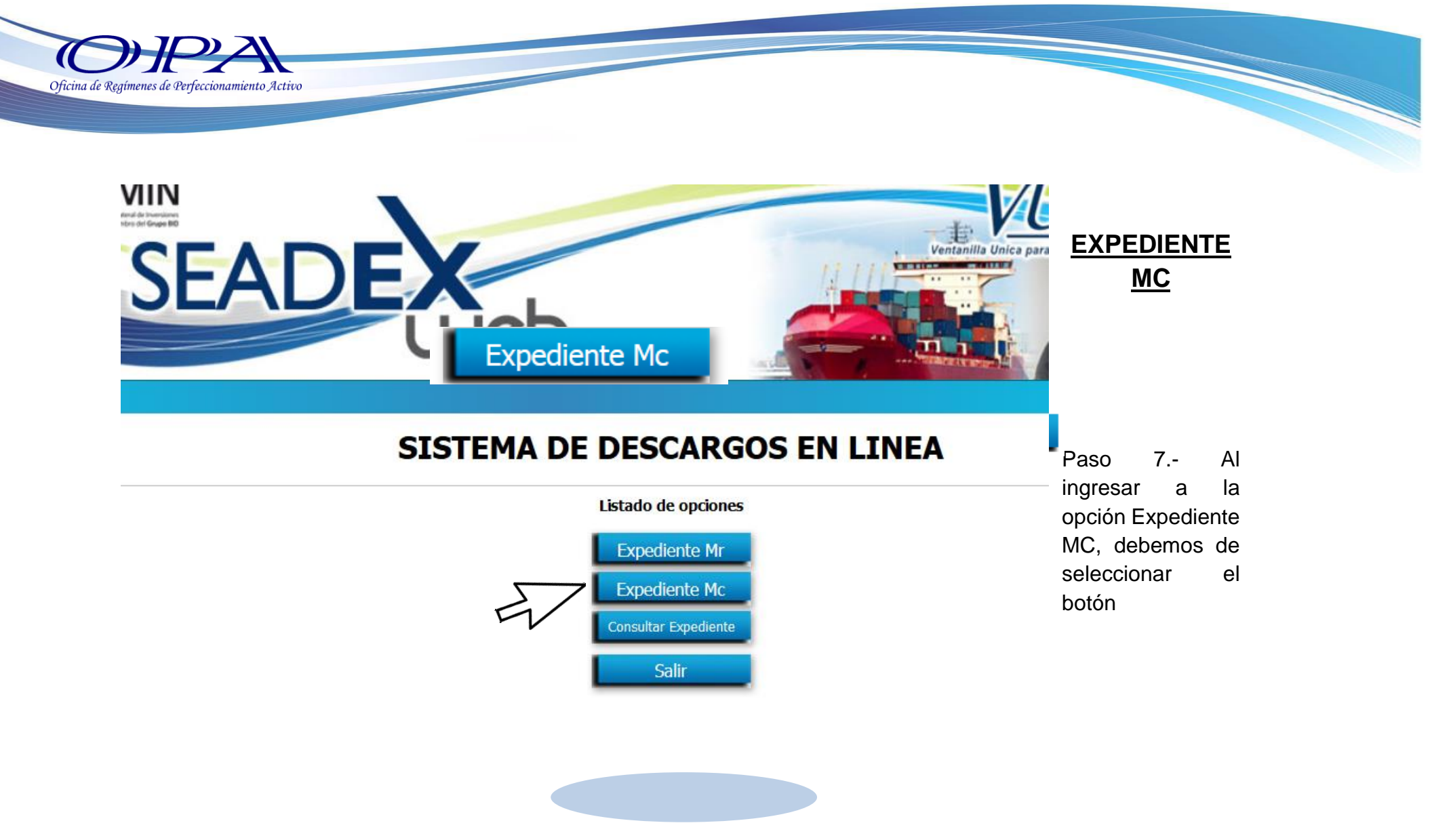

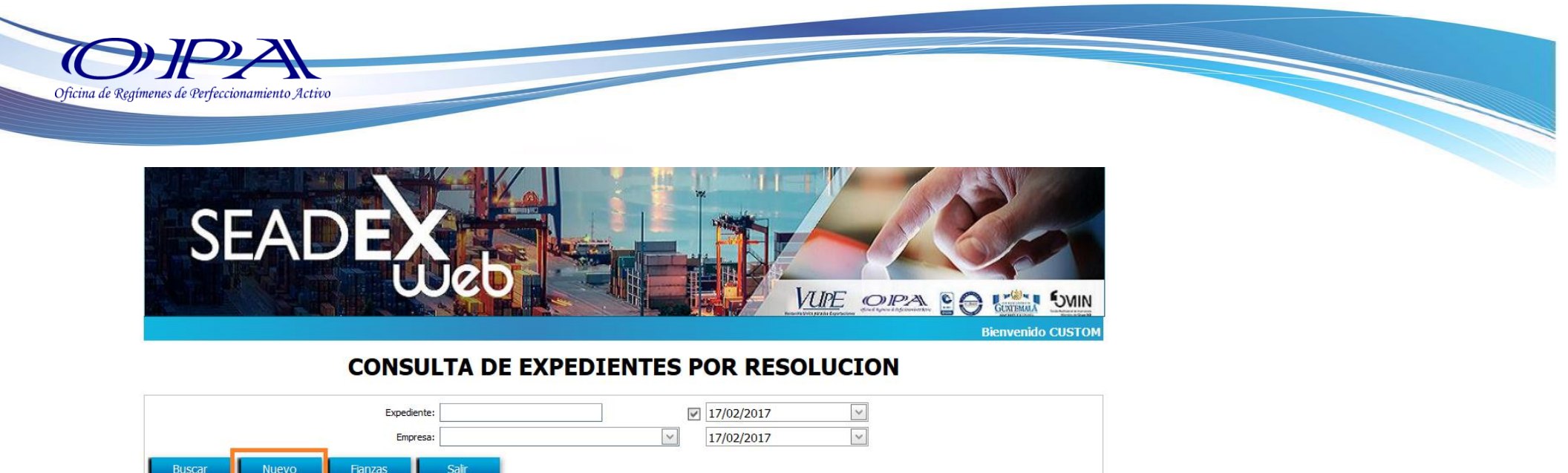

|            | -       |                   |            | 1                                                                                                    |            |        |       |            |           |   |  |
|------------|---------|-------------------|------------|----------------------------------------------------------------------------------------------------|------------|--------|-------|------------|-----------|---|--|
| Expediente | Empresa | $\langle \rangle$ | No data to | display                                                                                                    | Ingresadas | vaidas | muita | Rechazadas | Aprobadas | - |  |
|            |         | • •               |            | ( and provide a second second s |            |        |       |            |           |   |  |

Paso 8.- Le desplegara la siguiente pantalla donde debe de seleccionar en la casilla <u>Tipo de Resolución</u> "**PAGO POR NACIONALIZACION (DA MC).**"

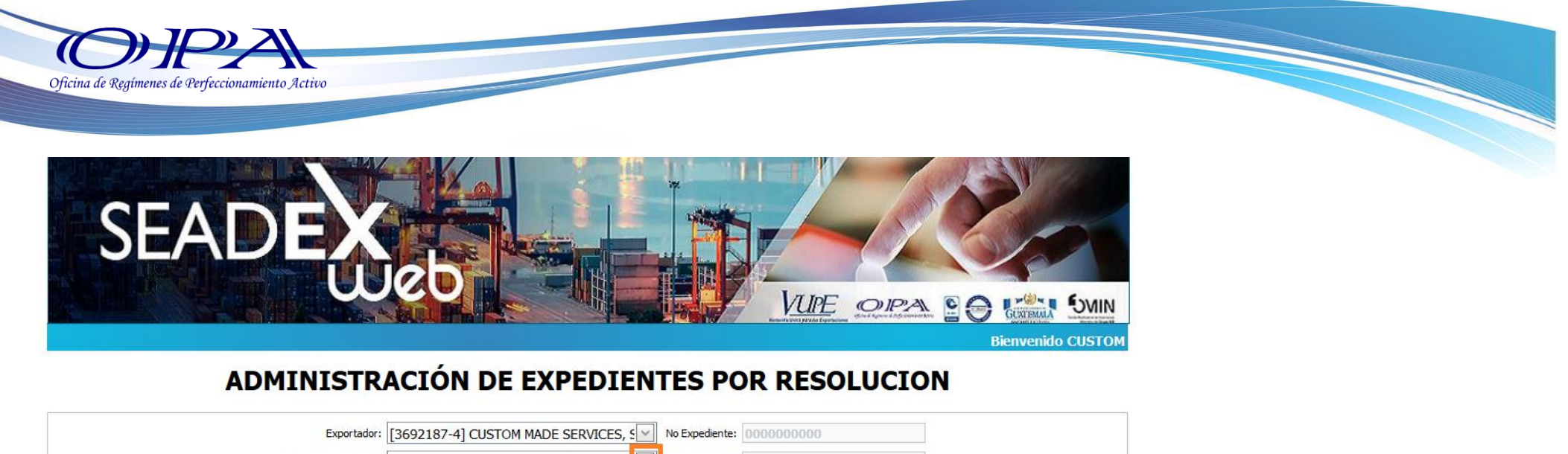

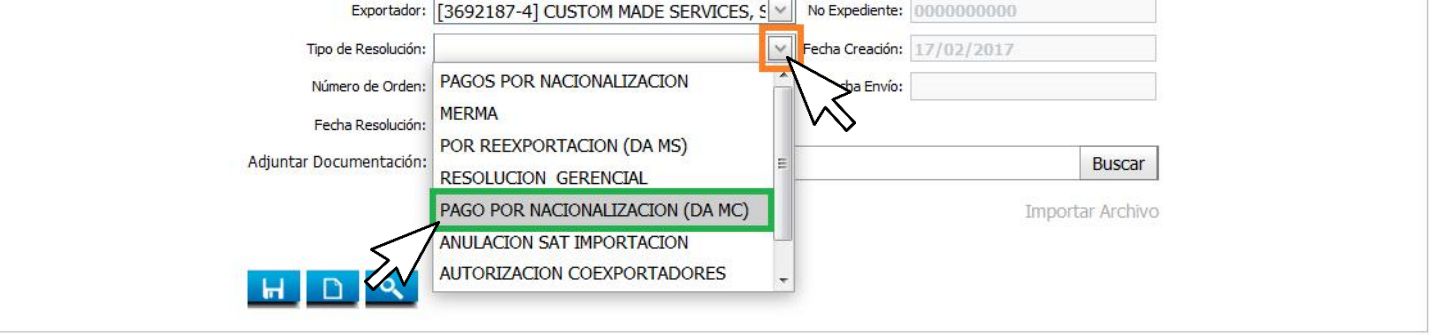

Paso 10.- En la casilla Numero de Orden, debemos escribir el número de orden de la "DUA MC".

Paso 11.- Abajo, en la casilla Fecha de Resolución, debemos escribir la fecha de aceptación de la "DUA MC".

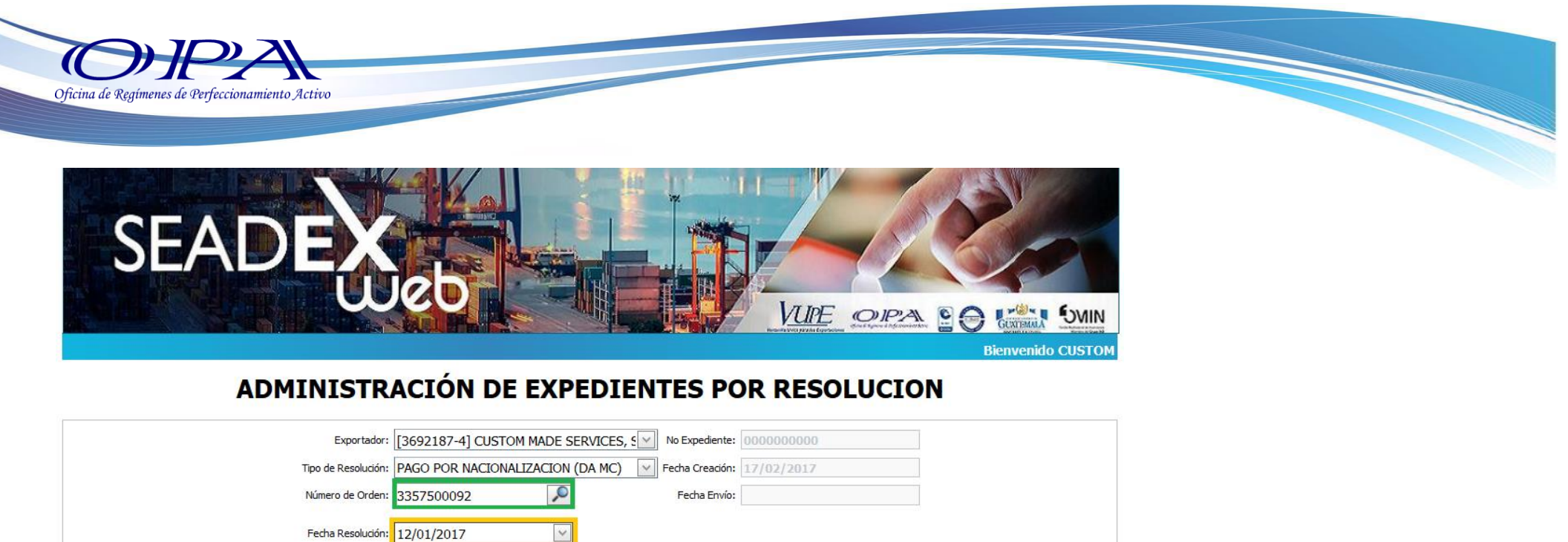

Buscar

Importar Archivo

Adjuntar Documentación: Buscar Archivo ...

HDQ

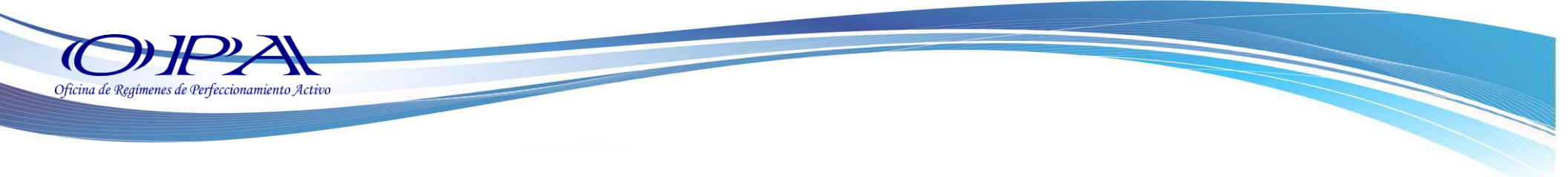

Paso 12 A continuación, debe de seleccionar la opción de Guardar.

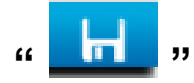

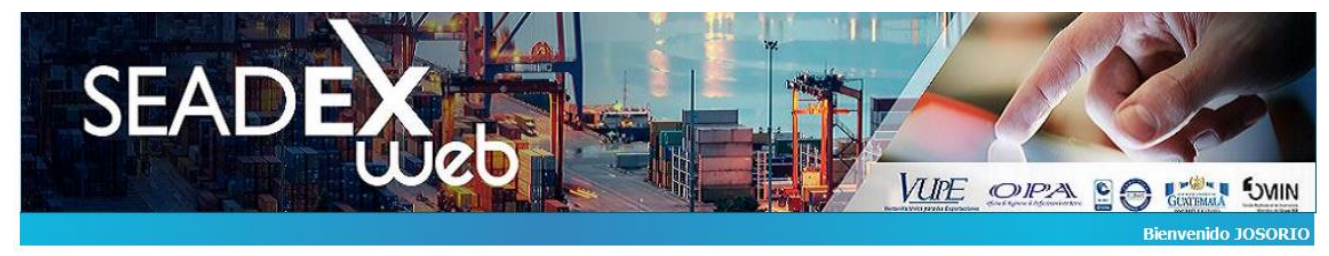

## ADMINISTRACIÓN DE EXPEDIENTES POR RESOLUCION

| Exportador:                            | INDUSTRIA TEXTIL DE LOS ALTOS, SOCIE        | No Expediente: 0000062299  |              |
|----------------------------------------|---------------------------------------------|----------------------------|--------------|
| Tipo de Resolución:                    | PAGO POR NACIONALIZACION (DA MC)            | Fecha Creación: 17/02/2017 |              |
| Número de Orden:                       | 2827500361                                  | Fecha Envío:               |              |
| Fecha Resolución:                      | 07/02/2017                                  |                            |              |
| Adjuntar Documentación:                | Buscar Archivo                              |                            | Buscar       |
| HDQ                                    | 0000062299 RES1.pdf<br>Enviar a OPA Reporte | Impo                       | rtar Archivo |
| Operacion Poliza Imp Linea Imp mades F | Partida SAC Fecha SAC CIF CIF Q.            | DAI Estado Mensaje         |              |
| vs                                     | No hay registros.                           |                            |              |

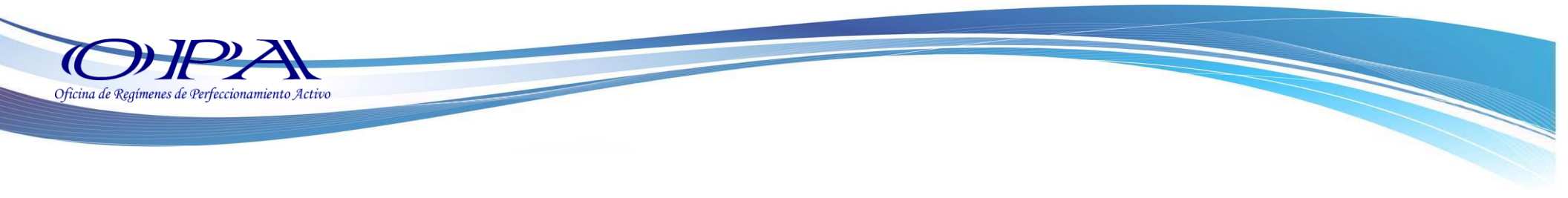

Paso 13. Debemos de seleccionar la opción "Nuevo"

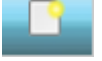

## ADMINISTRACIÓN DE EXPEDIENTES POR RESOLUCION

| Exportador:                               | INDUSTRIA TEXTIL DE LOS ALTOS, SOCIE | Expediente: 0000062299  |     |
|-------------------------------------------|--------------------------------------|-------------------------|-----|
| Tipo de Resolución:                       | PAGO POR NACIONALIZACION (DA MC)     | na Creación: 17/02/2017 |     |
| Número de Orden:                          | 2827500361                           | Fecha Envío:            |     |
| Fecha Resolución:                         | 07/02/2017                           |                         |     |
| Adjuntar Documentación:                   | Buscar Archivo                       | Busca                   | ar  |
|                                           |                                      | Importar Arch           | ivo |
|                                           | 0000062299 RES1.pdf                  |                         |     |
| H D 🔍                                     | Enviar a OPA Reporte                 |                         |     |
| Operacion Poliza Imp Linea Imp Unidades F | artida SAC Fecha SAC CIF CIF Q.      | DAI Estado Mensaje      |     |
|                                           |                                      | E/                      |     |

Paso 14. A continuación, debemos de consignar los datos de la DUA de Importación,
1 
No. de DUA de Importación (MI).

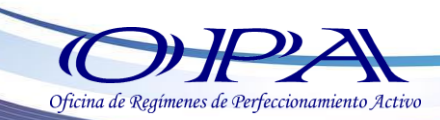

- 2 No. de Línea de la DUA de Importación.
- 3 🛧 Unidades a descargar.
- 4 🖄 Para guardar la línea ingresada haga clic sobre el botón "Guardar".

### **ADMINISTRACIÓN DE EXPEDIENTES POR RESOLUCION**

| Exportador:                               | INDUSTRIA TEXTIL DE LOS | ALTOS, SOCIE No    | Expediente: 00000622   | 299              |  |
|-------------------------------------------|-------------------------|--------------------|------------------------|------------------|--|
| Tipo de Resolución:                       | PAGO POR NACIONALIZACI  | ON (DA MC) 🛛 🖌 Fed | tha Creación: 17/02/20 | 17               |  |
| Número de Orden:                          | 2827500361              | F                  | Fecha Envío:           |                  |  |
| Fecha Resolución:                         | 07/02/2017              | ~                  |                        |                  |  |
| Adjuntar Documentación:                   | Buscar Archivo          |                    |                        | Buscar           |  |
|                                           |                         |                    |                        | Importar Archivo |  |
| _                                         | 0000062299 RES1.pdf     |                    |                        |                  |  |
| 2                                         | Enviar a OPA Reporte    |                    |                        |                  |  |
| Operacion Poliza Imp Linea Imp Unidades F | Parti Fector AC         | CIF CIF Q.         | DAI Estado M           | ensaje           |  |
| 3066501606 1 4064 9                       | uardar <u>Cancelar</u>  |                    |                        |                  |  |
|                                           |                         |                    |                        |                  |  |

\*Repita la operación según los descargos que necesite aplicar y al finalizar debe de dar clic en cancelar.

|                   | H C Reporte                                                                                                    |
|-------------------|----------------------------------------------------------------------------------------------------|
| Operacion Poli    | a Imp Linea Imp Unidades Partida SAC Fecha SAC CIF CIF Q. DAI Estado Mensaje                                                                                                    |
| 0 280             | SUSSE1         Subset         Subset< |
|                   | / <u></u>                                                                                                    |
|                   | *                                                                                                    |
|                   | Ŷ                                                                                                    |
| Paso 15. Dar clic | en Enviar a OPA. Enviar a OPA                                                                                                    |
| Paso 15. Dar clic | en Enviar a OPA. Enviar a OPA                                                                                                    |
| Paso 15. Dar clic | en Enviar a OPA. Exportador: FERTILIZANTES MAYA SOCIEDAD ANONI                                                                                                    |
| Paso 15. Dar clic | en Enviar a OPA.<br>Exportador: FERTILIZANTES MAYA SOCIEDAD ANONI No Expediente: 0000065396<br>Tipo de Resolución: PAGOS POR NACIONALIZACION Fecha Creación: 03/03/2017                                                                                                    |

DAI

Estado Mensaje

CIF CIF Q.

|--|

Unidades Partida SAC Fecha SAC

Automaticamente aparecera este mensaje donde le daremos clic en Aceptar.

Operacion Poliza Imp

2 🗙

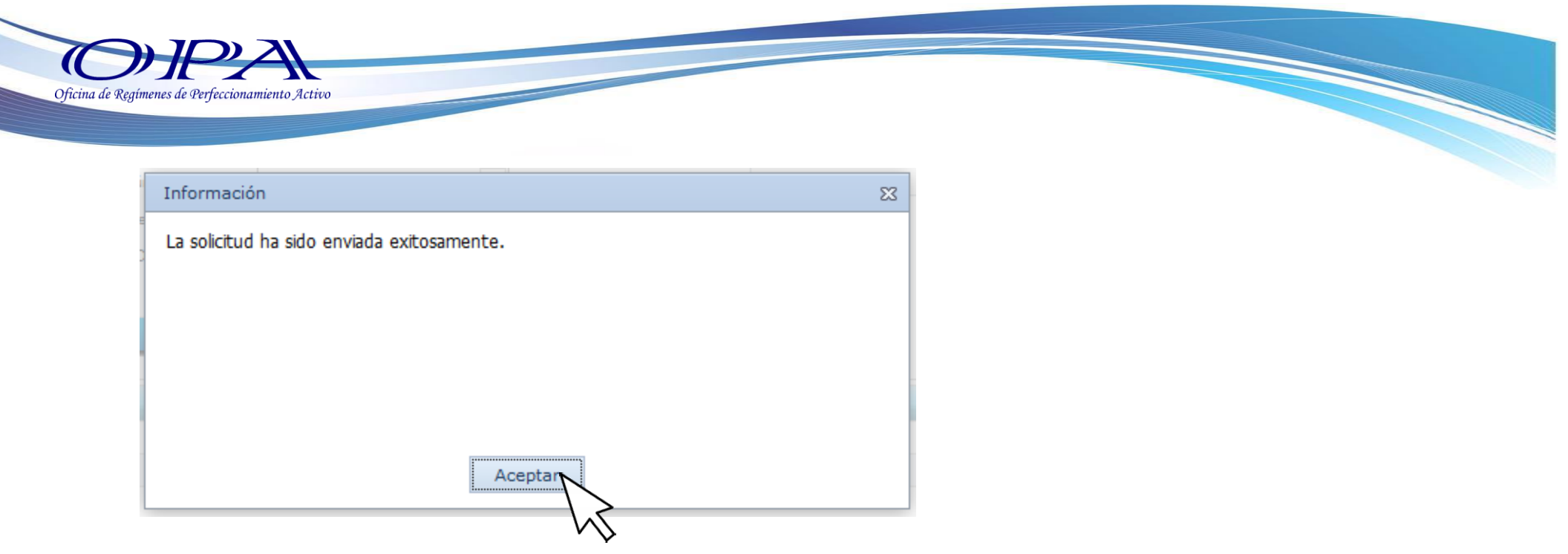

NOTA: El procedimiento de revisión demora de 1 a 2 horas, pero podría demorar más ya que dependemos de la verificación de la DUA MC enviada por delegación SAT en OPA para validar que la misma ya haya finalizado procedo en la aduana.

Paso 15. Para verificar un reporte del descargo aplicado puede ingresar en la opción de Consulta Expediente.

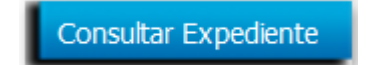

Debe de dar clic en la opción de reporte y a continuación le generará el Reporte del Descargo MC.

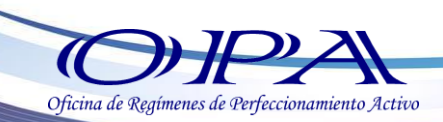

#### **CONSULTA DE EXPEDIENTES**

|                        | Expediente:        |                     |                          |              |                    | 06/03/2017  | $\sim$ |           |         |
|------------------------|--------------------|---------------------|--------------------------|--------------|--------------------|-------------|--------|-----------|---------|
|                        | Empresa:           |                     |                          | $\checkmark$ |                    | 06/03/2017  | $\sim$ |           |         |
|                        | Tipo Expediente:   |                     |                          | $\checkmark$ | Numero Resolución: |             |        |           |         |
|                        | Estado Expediente: |                     |                          | ~            |                    |             |        |           |         |
| Buscar                 | Salir              |                     |                          |              |                    |             |        |           |         |
| The state of the state |                    |                     |                          |              |                    |             |        |           |         |
| Expediente             | Empresa            | Fecha               | Resolucion               | Tipo         | Estado             | Comentarios |        | Descargos | Reporte |
| Expediente<br>65559    | Empresa            | Fecha<br>06/03/2017 | Resolucion<br>3027505651 | Tipo<br>MC   | Estado<br>Validado | Comentarios | N      | Descargos | Reporte |